| メーカー                                                    | Leica                                                                                                    | 機種名                                                                                                    | TS15                                                 |        |  |  |
|---------------------------------------------------------|----------------------------------------------------------------------------------------------------|----------------------------------------------------------------------------------------------------|------------------------------------------------------|--------|--|--|
| 観測方法                                                    | TREND-FIELDの設定(通信条件)                                                                                                    |                                                                                                    |                                                      | 接続方法   |  |  |
| 2人①                                                     | メーカー:「Leica」<br>動作設定:「自動視準GeoCOM」「測定GeoCOM」                                                                                                    |                                                                                                    |                                                      | 直結     |  |  |
| 1人、2人<br>①                                              | メーカー : 「Leica」<br>動作設定 : 「ワンマンGeoCOM」「自動視準GeoCOM」<br>「測定GeoCOM」                                                                                                    |                                                                                                    |                                                      | Parani |  |  |
| 【観測条件】<br>・通信は、直結、Paraniのいずれか<br>・逆打ち観測や出来形観測でトラッキングが可能 |                                                                                                    |                                                                                                    |                                                      |        |  |  |
|                                                         | TREND-FIELDの観測条件設定                                                                                                    |                                                                                                    |                                                      |        |  |  |
|                                                         | 丸め・動作         TS設定         GNSS設定         対回制限         創           通信条件         動作設定           メーカー         動作設定           TOPCON-SOKKIA         測定         GSI           TOPCON         SOKKIA         調定         GSI           SOKKIA         目動視準         GSI         目動視準         GSI           コン・ドリンブル         Nikon         PENTAX         その他         ジーマン GeoCOM           丸め・動作         TS設定         GNSS設定         対回制限         創           通信条件         メーカー         動作設定            TOPCON-SOKKIA         測定         GSI            TOPCON-SOKKIA         測定         GSI            TOPCON-SOKKIA         測定         GSI            TOPCON-SOKKIA         測定         GSI            TOPCON-SOKKIA         測定         GSI            SOKKIA         目動規準         GSI            Leica         コン・ドリンブル              SOKKIA         目動規準         GeoCOM             Leica         コン・ドリンブル              Nikon         PENTAX <td< td=""><td><ul> <li>調提作</li> <li>高速測定を行う</li> <li>ACK制御</li> <li>TS側の観測ボタンの</li> <li>出力モードを制御する</li> <li>後視観測時、0 セッ目</li> <li>認識提作</li> <li>高速測定を行う</li> <li>ACK制御</li> <li>TS側の観測ボタンの</li> <li>出力モードを制御する</li> <li>マ後視観測時、0 セッ目</li> </ul></td><td>20<br/>み使用する<br/>。<br/>◆を行う<br/>20<br/>み使用する<br/>。<br/>◆を行う</td><td></td></td<>                                                                                                    | <ul> <li>調提作</li> <li>高速測定を行う</li> <li>ACK制御</li> <li>TS側の観測ボタンの</li> <li>出力モードを制御する</li> <li>後視観測時、0 セッ目</li> <li>認識提作</li> <li>高速測定を行う</li> <li>ACK制御</li> <li>TS側の観測ボタンの</li> <li>出力モードを制御する</li> <li>マ後視観測時、0 セッ目</li> </ul> | 20<br>み使用する<br>。<br>◆を行う<br>20<br>み使用する<br>。<br>◆を行う |        |  |  |
|                                                         | <ul> <li>丸め・動作</li> <li>TS設定</li> <li>GNSS設定</li> <li>対回制限</li> <li>創</li> <li>第</li> <li>アクカー</li> <li>助作設定</li> <li>第</li> <li>第</li> <li>10</li> <li>10&lt;</li></ul> | <ul> <li>認識化     <li>高速測定を行う     <li>ACK制御     <li>TS側の観測ボタンの     <li>出力モードを制御する     </li> </li></li></li></li></ul>                                                                                                    | <br>20<br>み使用する<br>j                                 |        |  |  |

| メーカー                                                    | Leica                                                           | 機種名 | TS15   |      |  |
|---------------------------------------------------------|-----------------------------------------------------------------|-----|--------|------|--|
| 観測方法                                                    | TREND-FIELDの設定(通信条件)                                            |     |        | 接続方法 |  |
| 2人①                                                     | メーカー:「Leica」<br>動作設定:「自動視準GeoCOM」「測定GeoCOM」                     |     |        | 直結   |  |
| 1人、2人<br>①                                              | メーカー : 「Leica」<br>動作設定 : 「ワンマンGeoCOM」「自動視準GeoCOM」<br>「測定GeoCOM」 |     | Parani |      |  |
| 【観測条件】<br>・通信は、直結、Paraniのいずれか<br>・逆打ち観測や出来形観測でトラッキングが可能 |                                                                 |     |        |      |  |

1 [器械設定]を選択します。

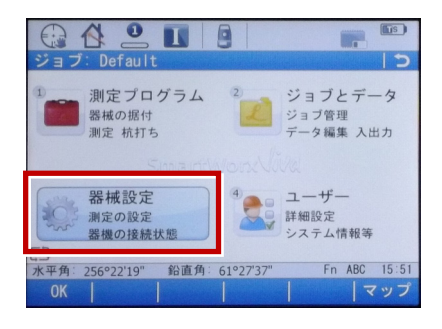

2 [器械への接続]を選択します。

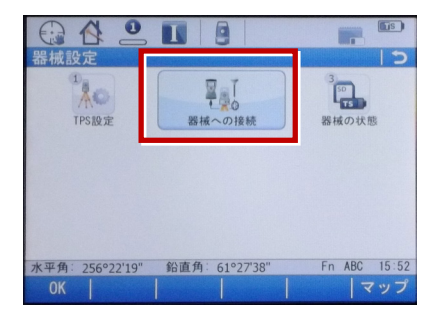

3 [その他の接続] を選択します。

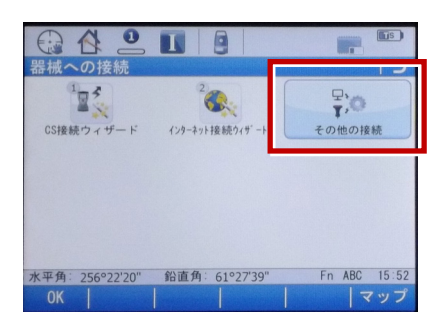

4 [GSI出力] [編集] を選択します。

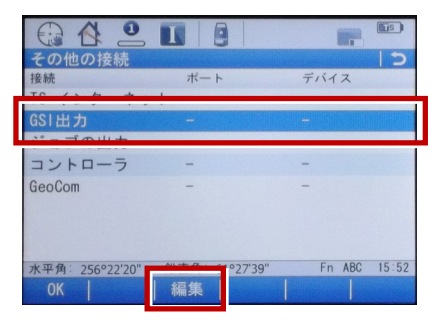

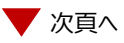

5 [デバイスへGSIデータを出力] にチェック を入れます。

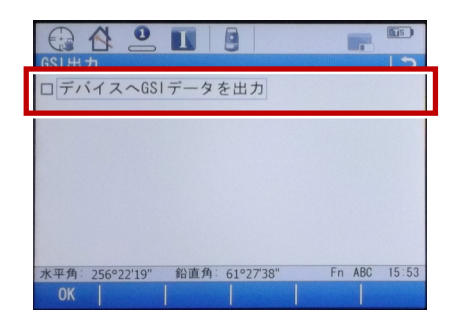

6 [接続方法] で「ケーブル」、 [GSIフォーマット] で「GSI16 測定」を選択して、
 [OK] を選択します。

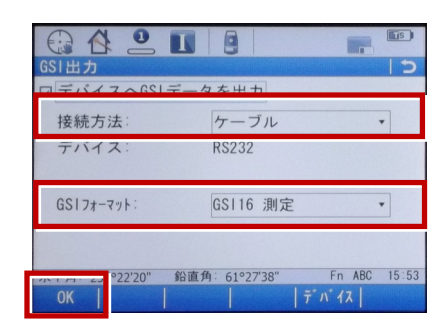

7 [GeoCOM] [編集] を選択します。

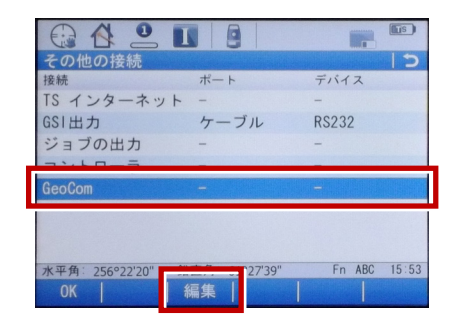

**8** [GeoCOM通信を許可] にチェックを 入れます。

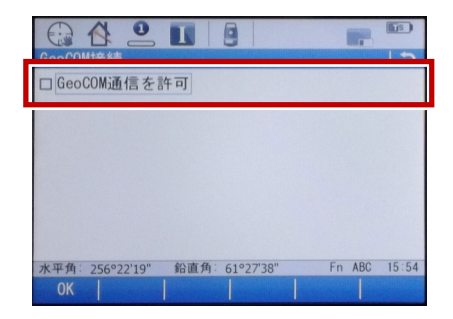

9 [接続方法] で「ケーブル」、 [デバイス] を選択します。

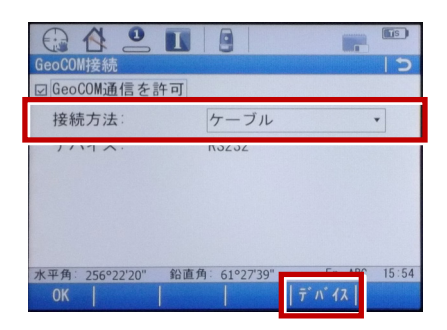

10 [タイプ] が「RS232」に該当するものに カーソルを合わせ、[編集] を選択します。

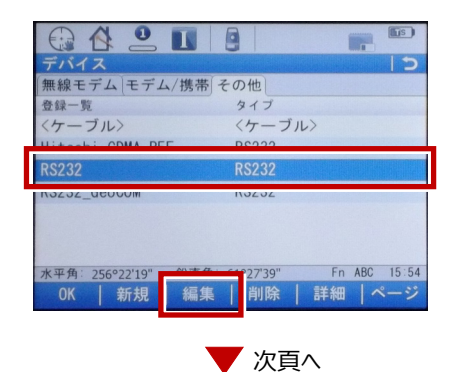

**11** 赤枠部を、「TREND-FIELD」と合わせ、 [登録] を選択します。

|                             |                     | <b>E</b> s |
|-----------------------------|---------------------|------------|
| デバイスの編集:RS232<br>名前:        | RS232               | 12         |
| タイプ:                        | RS232               |            |
| ボーレート:                      | 9600                | •          |
| パリティ:                       | なし                  | •          |
| データ長:                       | 8                   | •          |
| ストップビット:                    | 1                   | •          |
| フロー制御:                      | なし                  | *          |
| <u>北京各: 356</u> °22'20" 鉛直角 | 角: 61°27'39" Fn ABC | 15:55      |
| 登録                          | <del>¯</del> ¯ フォルト |            |

## 12 [OK] を選択します。

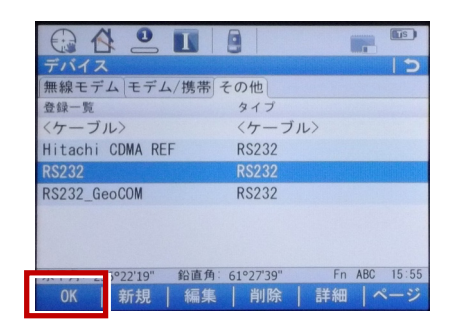

## 13 [OK] を選択します。

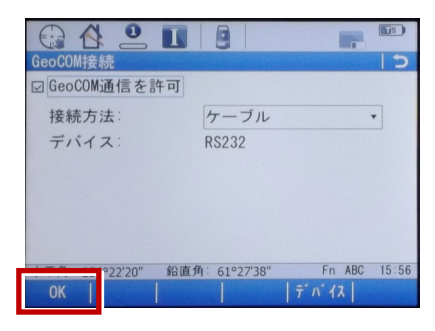

14 [OK] を選択します。

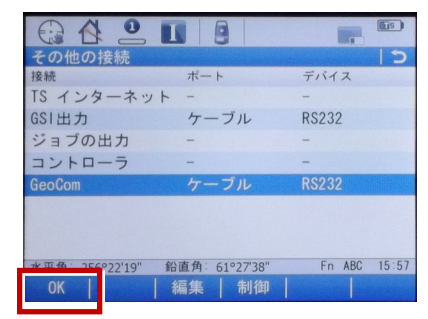

## 15 [測定プログラム] を選択します。

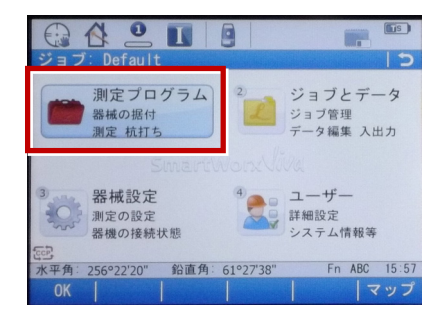

## 16 [測定] を選択します。

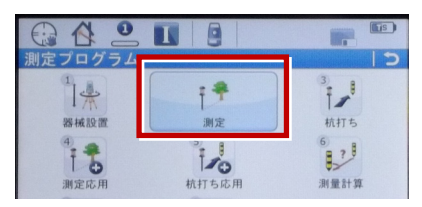

**17** この状態でTREND-FIELDと接続して 観測を行います。

|                      |              | r <sub>B</sub> | <b>I</b> S |   |
|----------------------|--------------|----------------|------------|---|
| 測定: Default          |              |                | 15         |   |
| Survey Offset Code 1 | ートマップ        |                |            |   |
| 測点名:                 | TPS0014      |                |            |   |
| プリズム高:               | 0.000        |                | m          |   |
| 水平角:                 | 256°22'20"   |                | =          |   |
| 鉛直角:                 | 61°27'39"    |                |            |   |
| 水平距離:                | m            |                |            |   |
| 高低差:                 | m            |                | -          |   |
| 水平角: 256°22'19" 鉛直角  | 角: 61°27'38" | Fn ABC         | 15:57      | 7 |
| オール   測距   記録        | ₹            | 1~             | ージ         |   |